## Help Manual – Google Drive Data Exchange – 2-Org-Cows Project

As an example the shared directory of Uni Giessen is shown If you are in trouble how to use, please ask Boris Kulig, <u>bkulig@uni-kassel.de</u>, Cell: +491755230636

1. Go to https://www.google.com

| G Google X                                                                                    | Es           | a – o ×              |
|-----------------------------------------------------------------------------------------------|--------------|----------------------|
| ← → C 🏠 🕯 Sicher   https://www.google.com/?gfe_rd=cr&ei=MuoBWYi6LuGP8QekgIH4Dw&gws_rd=cr&dg=1 |              | ☆ 🖸 🗷 🗄              |
| Apps 🗧 STATCON 🧧 Boris                                                                        |              | Uveitere Lesezeichen |
|                                                                                               | imail Bilder | Anmelden             |
|                                                                                               |              |                      |
|                                                                                               |              |                      |
|                                                                                               |              |                      |
| \$                                                                                            |              |                      |
| Google-Suche Auf gut Gluckt                                                                   |              |                      |
|                                                                                               |              |                      |
|                                                                                               |              |                      |
|                                                                                               |              |                      |
| Datenschutzerklärung Nutzungsbedingungen Einstellungen Google.de verwenden                    |              |                      |
| Werbeprogramme Unternehmen Über Google                                                        |              |                      |

2. Log in with your account name and password.

| G Annelden - Google Korr X                                                                                                    |
|----------------------------------------------------------------------------------------------------|
| 🗧 🔆 🔿 🕐 🏠 👔 Sicher   https://accounts.google.com/ServiceLoginihi=de&passive=true&continue=https://www.google.com/%3Fgle_rd%3Dch%26e%3DMuo&Wr/6LuGPK 🍖 🏚 🖬 📑 |
| Google                                                                                                    |
| Einmal anmelden. Alle Google-Produkte nutzen                                                                                                    |
| Mit Ihrem Google-Konto anmelden                                                                                                    |
| Zorgcowsdeunigiessen<br>Werker                                                                                                    |
| Gennächst: neuer Look für die<br>Anneidung<br>Die Anneidung in Ihem Gogde-Konto<br>wiel num noch schwalter und einfacher<br>WEITERE INFORMATIONEN           |
|                                                                                                    |

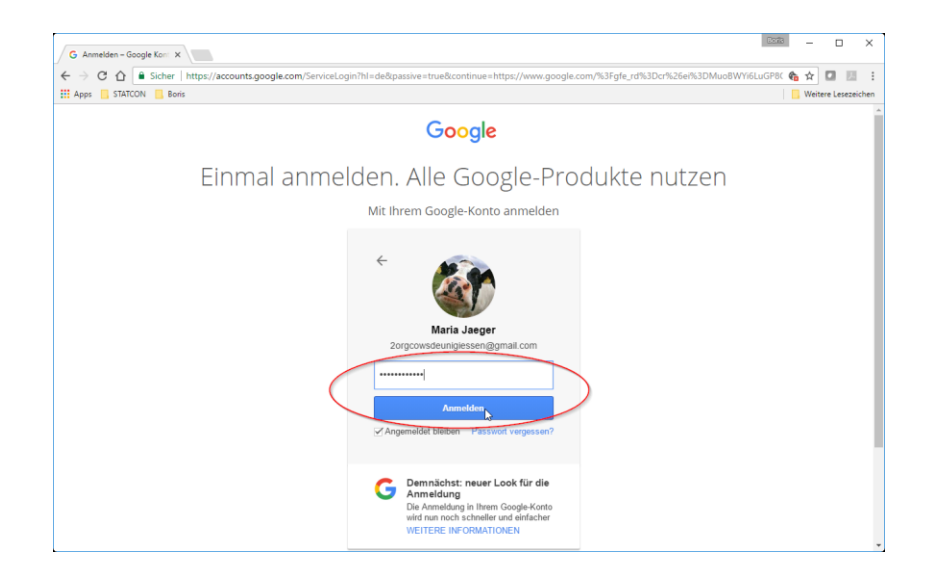

3. After logged in click on the service selection button and choose "Drive"

| G Google X                                                                                    |         |                   | Bar         | 3 – 🗆 X        |   |
|-----------------------------------------------------------------------------------------------|---------|-------------------|-------------|----------------|---|
| ← → Ĉ 🏠 🕯 Sicher   https://www.google.com/?gfe_rd=cr&ei=MuoBWYi6LuGP8QekgIH4Dw&gws_rd=cr&dg=1 |         |                   |             | ♠☆ 🖬 🗉 :       | : |
| 👯 Apps 🗧 STATCON 🧧 Boris                                                                      |         |                   |             |                | 1 |
|                                                                                               |         | G                 | mail Images | 💷 o 🎯          |   |
|                                                                                               |         | (B)<br>My Account | G<br>Search | Maps           |   |
| Google                                                                                        |         | YouTube           | Play        | G              |   |
|                                                                                               | Ŷ       | Gmail             | Drive       | 31<br>Calendar |   |
| Google Search Prm Feeling Lucky                                                               |         | G+                | GX          | 🚸              |   |
|                                                                                               |         | Google+           | Translate   | Photos         |   |
|                                                                                               |         |                   | More        |                |   |
| Advertising Business About                                                                    | Privacy | Terms             | Settings    | Use Google.de  |   |

4. Within Google Drive go to "Shared with me". There you can find the directory structure I established according the Trait Atlas

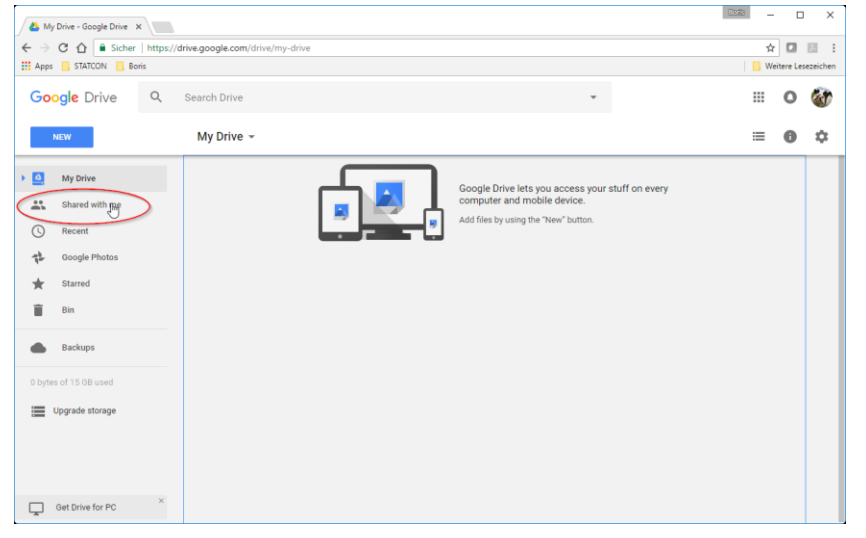

|                                                                                                    | 8273         |           | ×           |
|----------------------------------------------------------------------------------------------------|--------------|-----------|-------------|
| A Shared with me - Google × A ⇒ C A B Sicher   https://drive.noonle.com//drive/shared-with-me                                                                                                    | \$           |           | 131 :       |
| III Apps STATCON Boris                                                                                                    | U We         | itere Le  | sezeichen   |
| Google Drive Q Search Drive -                                                                                                    |              | 0         | 1           |
| MIW Shared with me                                                                                                    | =            | 0         | \$          |
| Image: Stared with me         Image: Stared         Image: Stared                                                                                                    | Share date 🔱 |           |             |
|                                                                                                    | 0.00         |           |             |
| 👃 unigiessen - Google Drin 🗴                                                                                                    | COR          | -         | n x         |
| ← → C A Sicher   https://drive.google.com/drive/folders/084w/W1S4qMn3M0xpUkMyZjNvREE                                                                                                    | 1            | 2         | 18 E        |
| III Apps 🧧 STATCON 📙 Bonis                                                                                                    |              | Veitere I | .esezeichen |
| Google Drive Q Search Drive -                                                                                                    |              | 0         | 6           |
| NEW Shared with me > unigiessen ~ 🛎                                                                                                    | =            | 0         | ۵           |
| My Drive Folders                                                                                                    | Name 个       |           |             |
| Shared with me bcs cowmanger direct behavio It make your ow                                                                                                    | master data  |           |             |
| () Recent                                                                                                    | -            |           |             |
| Google Photos 🔳 milk recording                                                                                                    |              |           |             |
| ★ Starred                                                                                                    |              |           |             |
| Bin Bin                                                                                                    |              |           |             |
| Backups                                                                                                    |              |           |             |
| 0 bytes of 15 GB used                                                                                                    |              |           |             |
| Upgrade storage                                                                                                    |              |           |             |
|                                                                                                    |              |           |             |
| The second second secon |              |           |             |

5. Within a certain directory you can upload a file or a complete folder into the chosen directory. Additionally you can set up a new folder within the subfolder or main folder. Every new directory below the main folder (in this example unigieesen like in picture 4.2) is automatically shared with Boris Kulig, Uni Kassel.

| 🔥 co                     | wmanger - Google Dri 🔅   | ×        |                 |                               |               |          |                 |            | Doils |           | ×         |
|--------------------------|--------------------------|----------|-----------------|-------------------------------|---------------|----------|-----------------|------------|-------|-----------|-----------|
| $\leftarrow \rightarrow$ | C 🟠 🔒 Sicher             | https:// | drive.google.co | m/drive/folders,              | /0B4wJW1S4qMn | 3dXE2bDI | 2MkZwY0E        |            | ŕ     |           | 13 E      |
| III Appr                 | s 🦲 STATCON 📒 Bo         | oris     |                 |                               |               |          |                 |            | 📃 W   | eitere Le | sezeichen |
| Go                       | ogle Drive               | Q        | Search Driv     | e                             |               |          |                 | Ť          |       | 0         | 1         |
| $\bigcirc$               | NEW                      |          | Shared          | with me >                     | unigiessen    | CON      | vmanger 🗸 🚟     |            | =     | 0         | ¢         |
| •                        | My Drive                 |          |                 | New folder                    |               |          |                 |            |       |           |           |
| 0                        | Shared with me<br>Recent |          |                 | Upload files                  | <u>ل</u>      |          |                 |            |       |           |           |
| 花                        | Google Photos            |          |                 | Upload folder.                |               |          |                 |            |       |           |           |
| *                        | Starred                  |          |                 | Google Docs                   |               | >        |                 |            |       |           |           |
| Ĩ                        | Bin                      |          |                 | Google Sheet<br>Google Slides | 5             | >        |                 | 7          |       |           |           |
|                          | Backups                  |          |                 | More                          |               | >        |                 |            |       |           |           |
| 0 byte                   | es of 15 GB used         |          |                 |                               |               |          |                 |            |       |           |           |
| =                        | Upgrade storage          |          |                 |                               |               |          | or use the "New | v" button. |       |           |           |
|                          |                          |          |                 |                               |               |          |                 |            |       |           |           |
|                          |                          | ×        |                 |                               |               |          |                 |            |       |           |           |
| Ģ                        | Get Drive for PC         |          |                 |                               |               |          |                 |            |       |           |           |

6. You can also download a desktop client for Windows and MacOS. After installing the desktop client you an Google Drive shard folder on your computer. In the Google Play Store and iTunes you can find mobile clients, too.

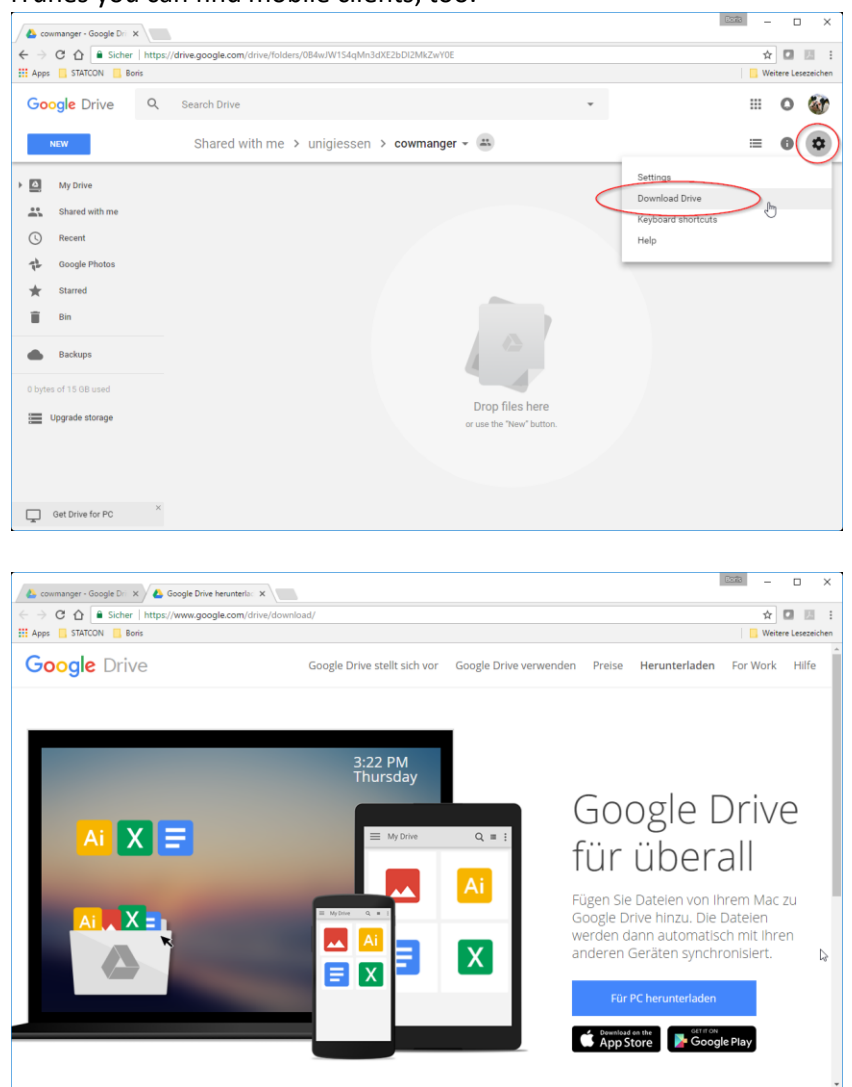

7. A more detailed description you to use Google Drive you can find here: https://support.google.com/drive/?hl=en#topic=14940